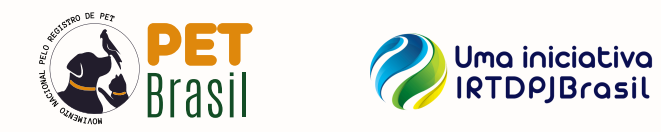

## \*\*\* PASSOS PARA REGISTRAR O SEU PET NA PLATAFORMA ONRTDPJ

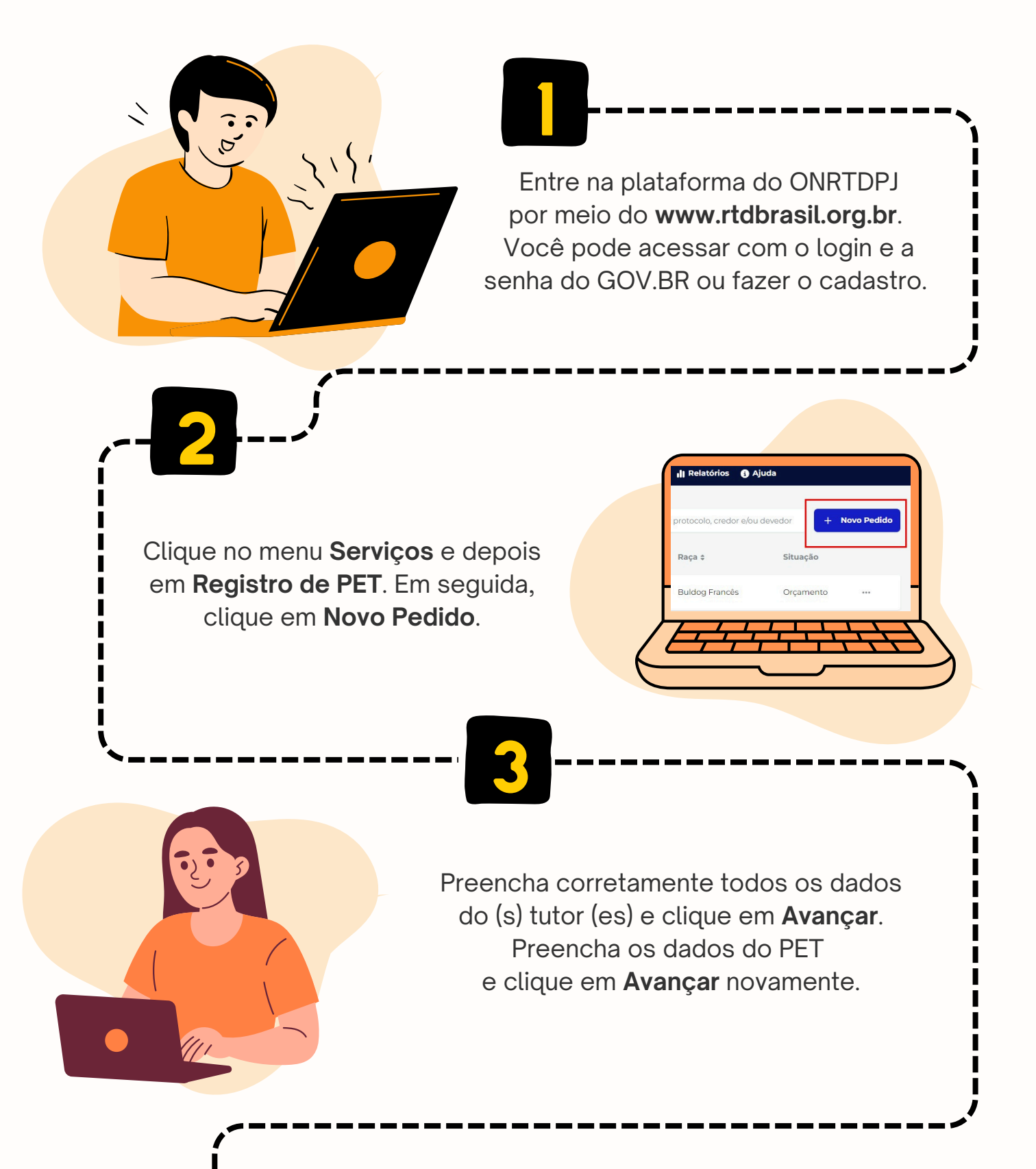

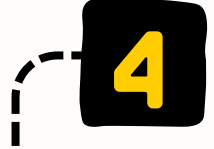

Faça o upload de duas fotos do
PET, sendo que uma de frente e outra de lado. Logo após o processo, clique em Avançar.
As fotos devem ser nítidas e mostrarem bem o seu PET.

Nesta página **preencha os campos** que são importantes para o futuro do seu Pet. Em seguida, clique em **avançar**.

TERM & CONDITION

n 🕲 +

Leia todos os **termos de responsabilidade**, clique no "quadradinho" de **Declaração** e, em seguida, em **Avançar**.

he le

Escolha o cartório de sua comarca para que o registro seja feito com segurança, clique em **Gerar Documento** e, em seguida, em **Criar Pedido**.

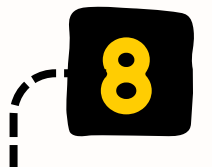

Agora que seu registro foi encaminhado para o cartório, a situação do pedido ficará como **"orçamento"**. Isso quer dizer que, em breve, o cartório informará o valor a ser pago.

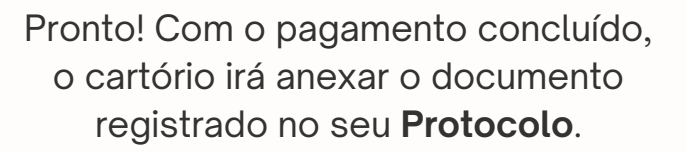

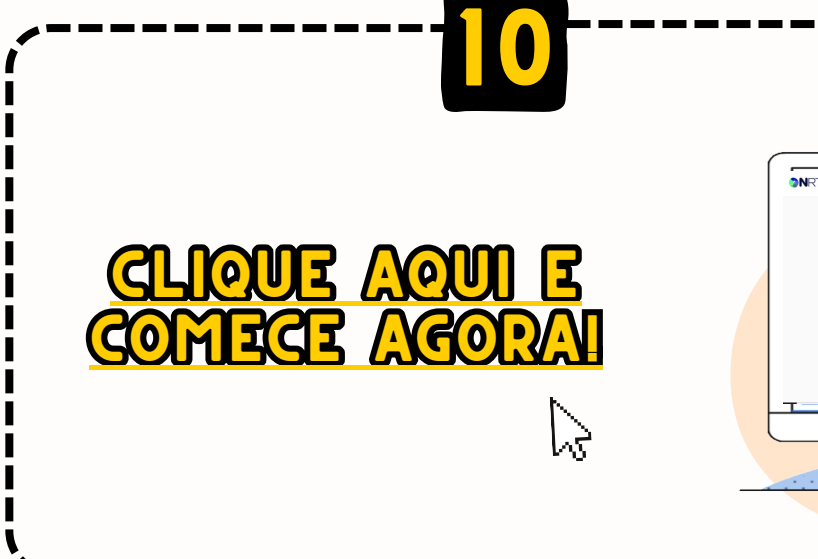

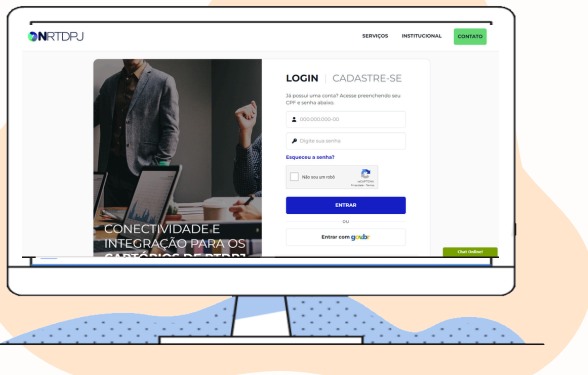